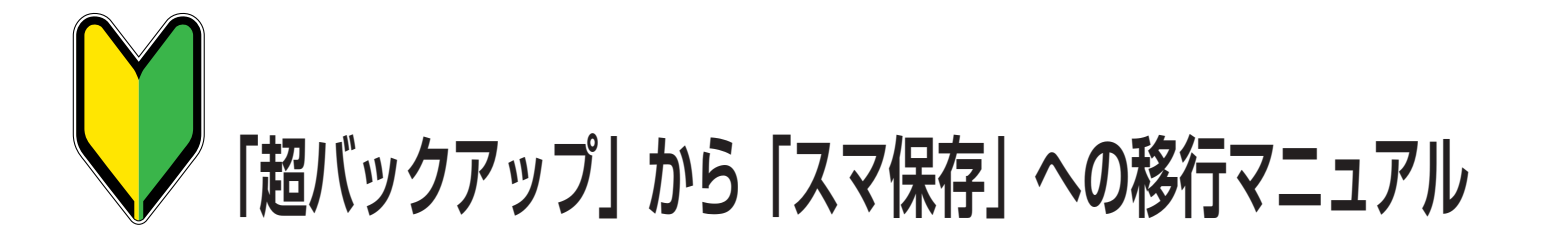

## 目次

| • •   | •••01                                                                                                    |
|-------|----------------------------------------------------------------------------------------------------|
| • • • | •••01                                                                                                    |
| • • • | •••01                                                                                                    |
| • • • | •••01                                                                                                    |
|       |                                                                                                    |
| • •   | •••04                                                                                                    |
| • • • | •••04                                                                                                    |
| • • • | •••04                                                                                                    |
| • • • | •••04                                                                                                    |
|       |                                                                                                    |
|       | <ul> <li>.</li> <li>.</li> <li>.&lt;</li></ul> |

超バックアップからスマ保存乗り換え時の FAQ・・・・・O6

## Android 版 ■事前準備(ライセンスコードの確認) 0. . . . . . • • 4 1 94% 10:59 2 З

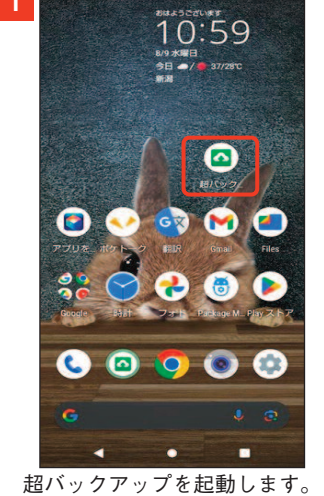

■スマ保存のインストール

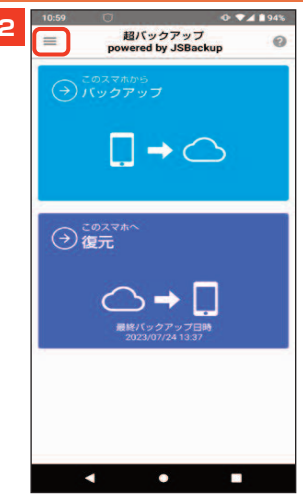

メニューを展開します。

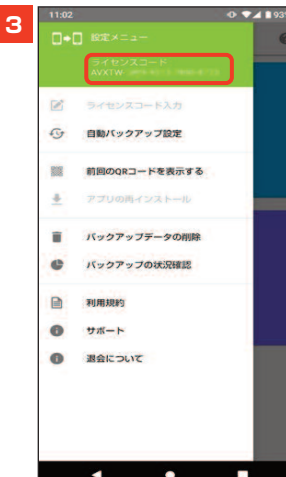

メニュー上部のライセンスコードを 控えます。 ※アプリ上でコード部 分のコピーはできません。

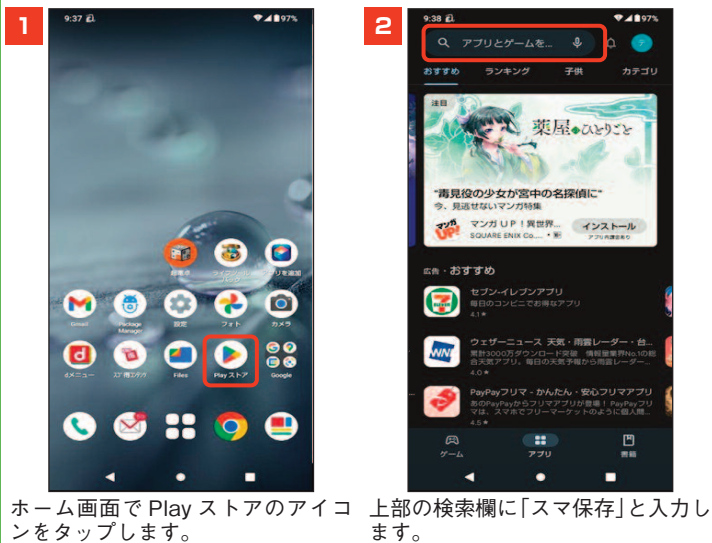

## З

.

(E) ###

子供

アプリ検索結果より「スマ保存」をタ ップし、「インストール」をタップします。インストール完了後、「開く」を タップします。

ンをタップします。

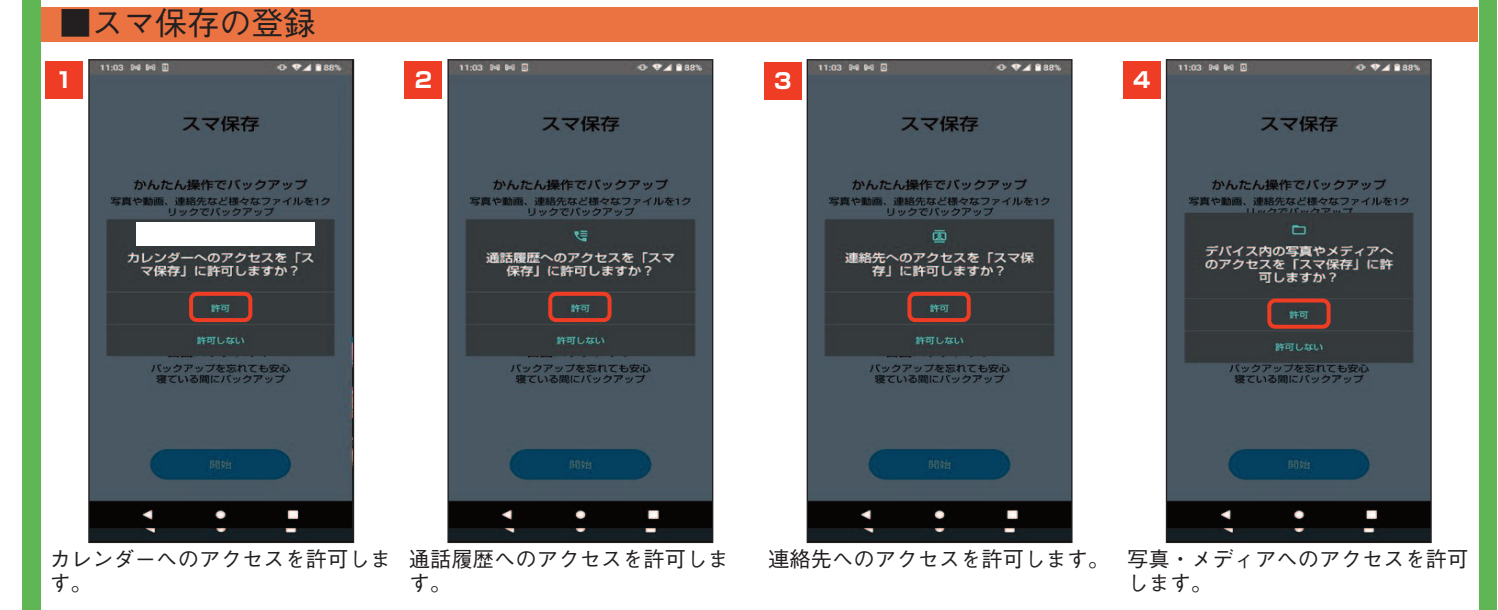

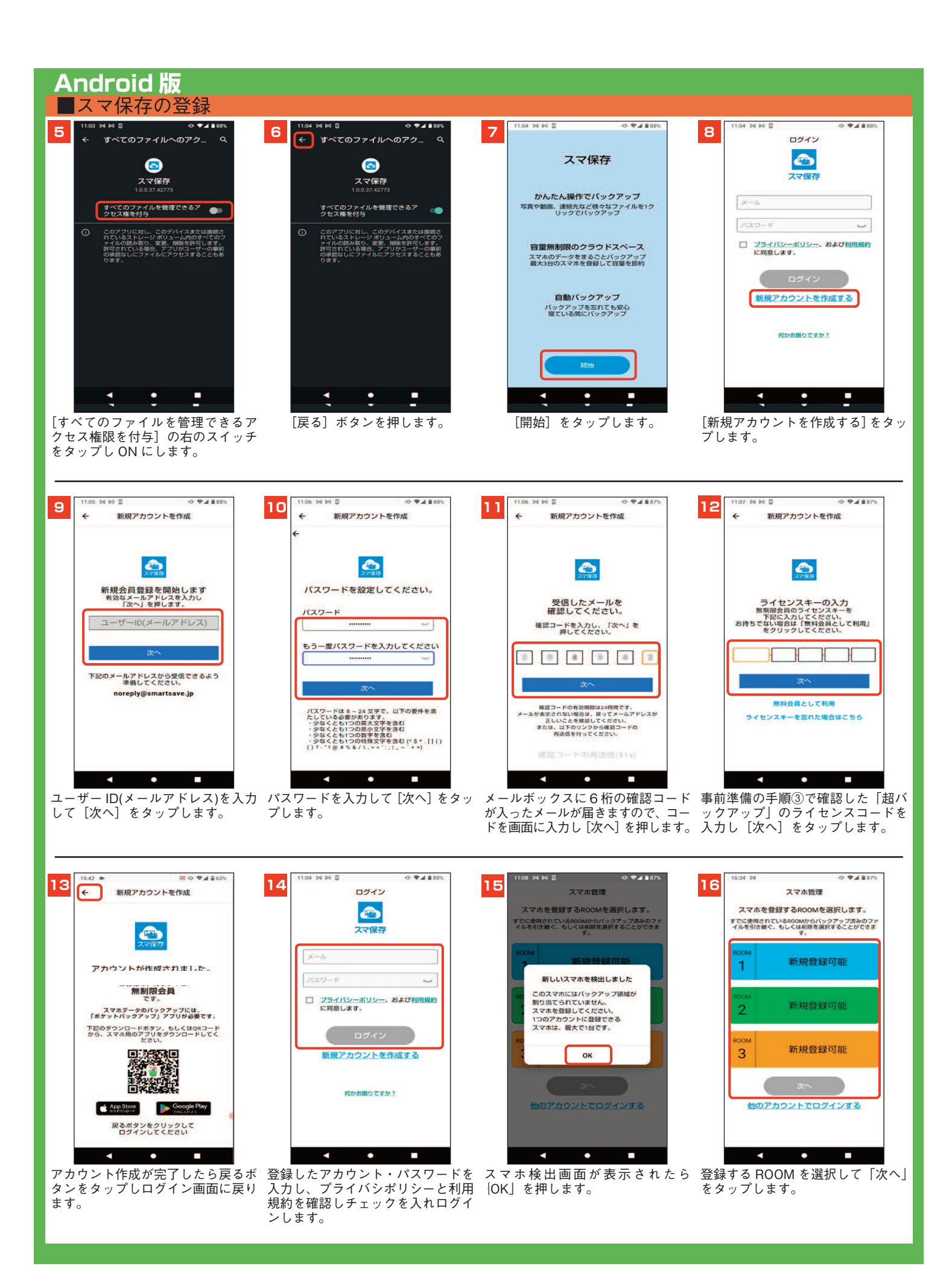

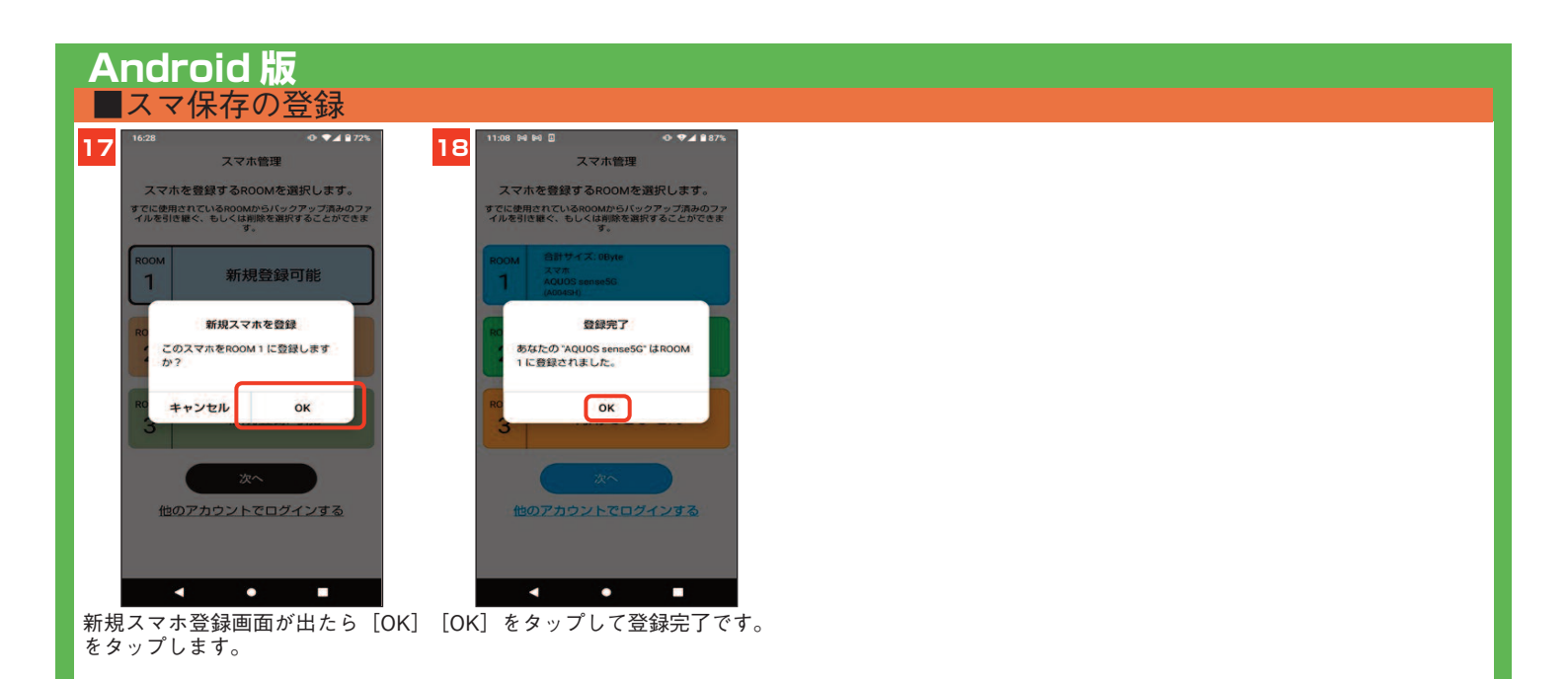

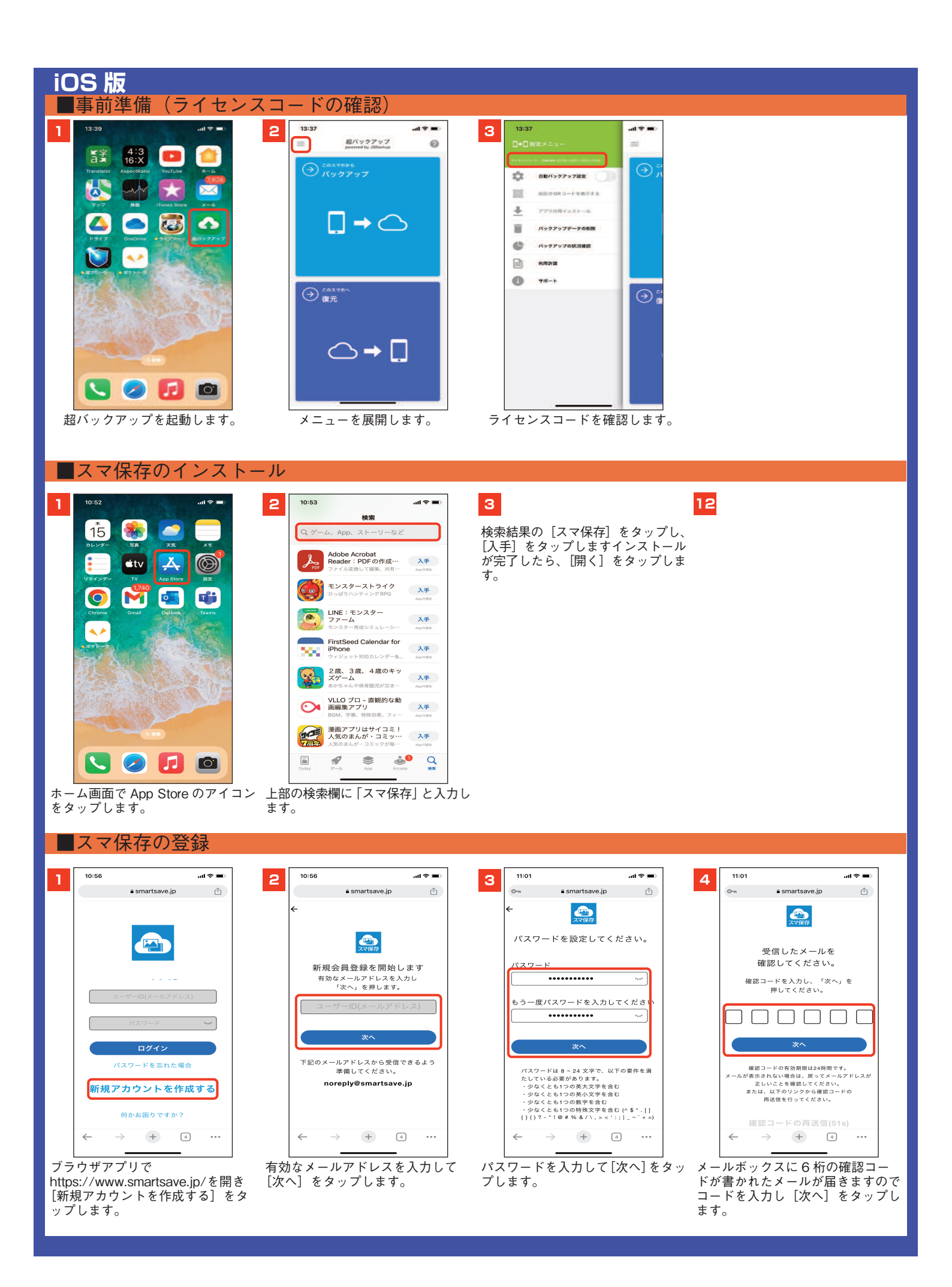

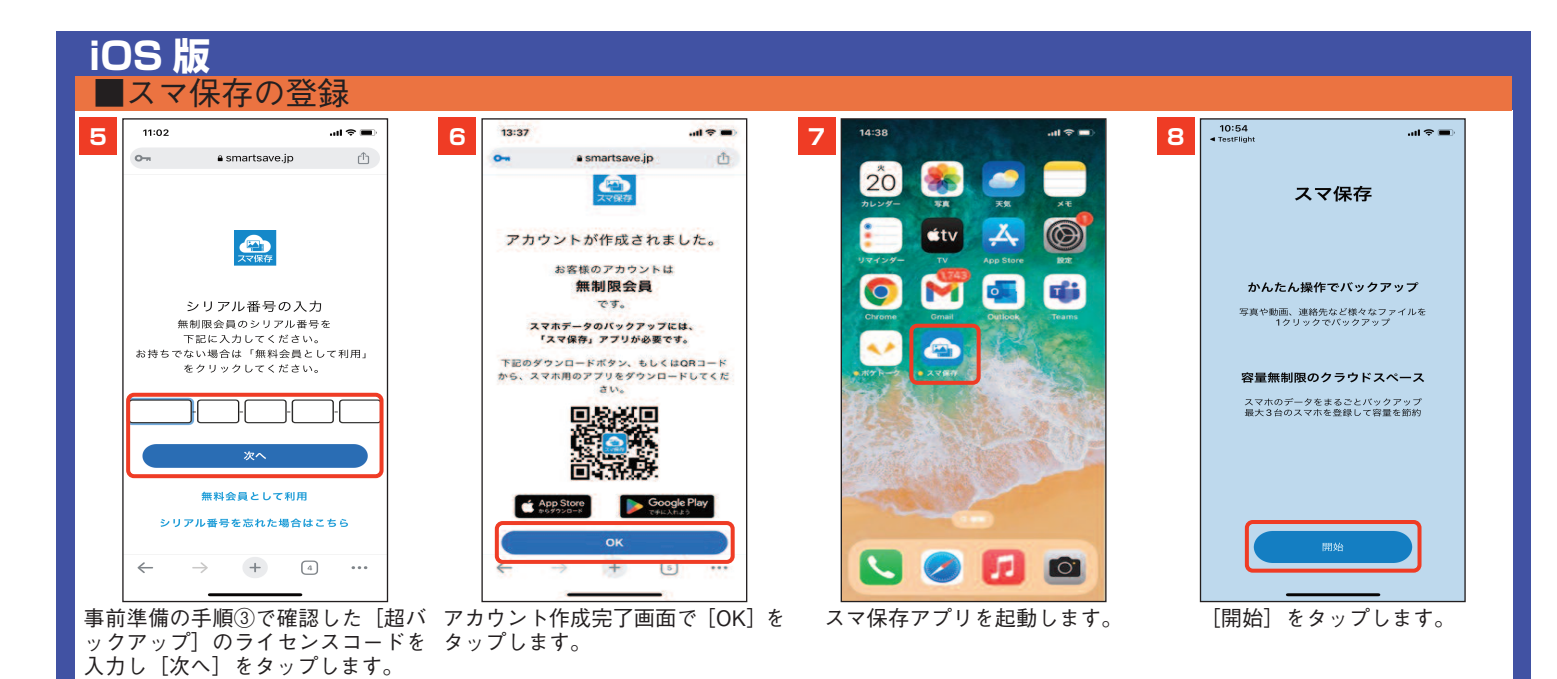

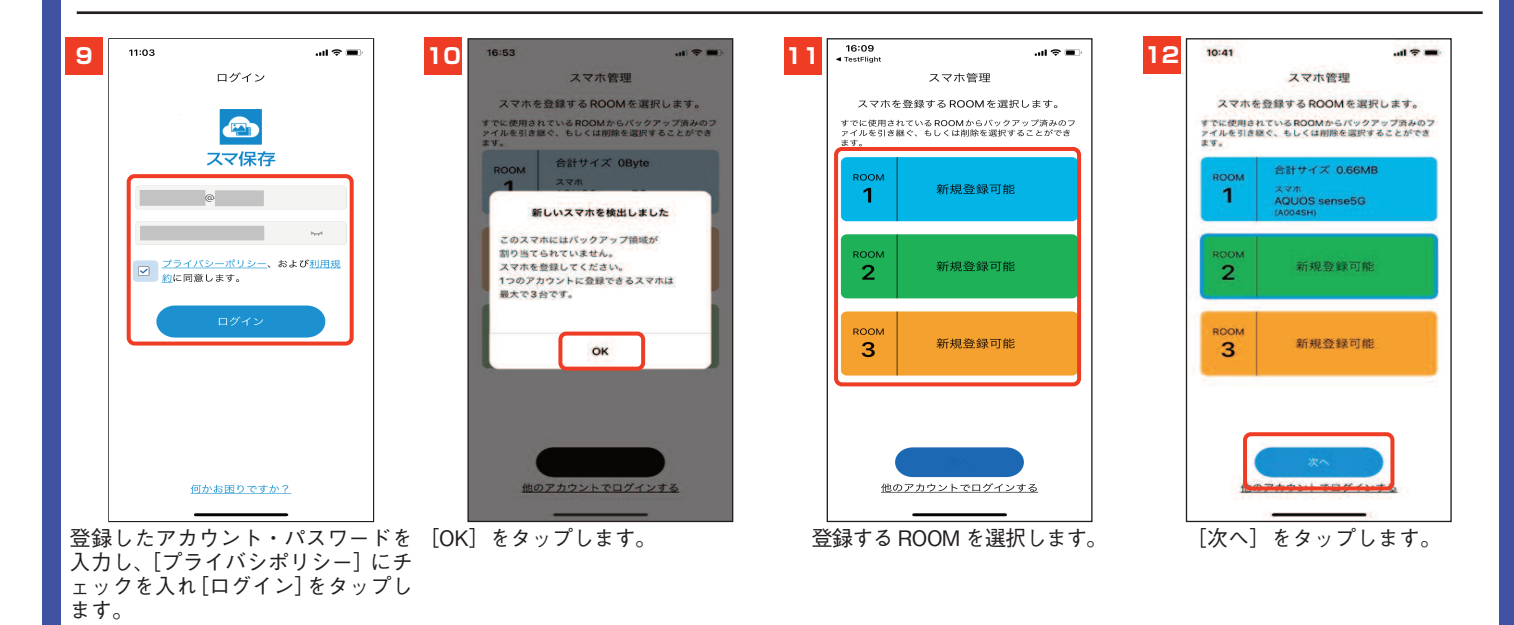

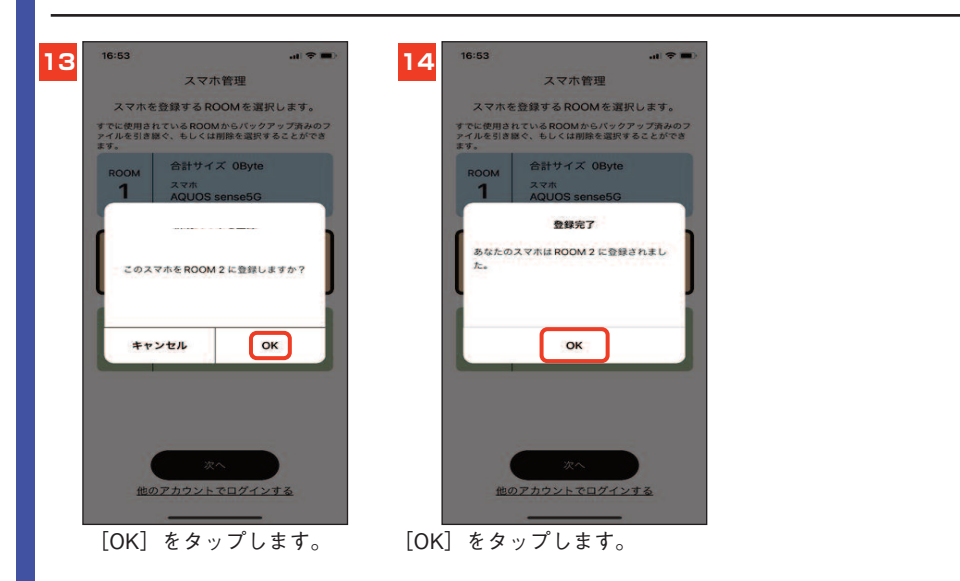

超バックアップからスマ保存乗り換え時の FAQ

- Q.超バックアップ登録時のライセンスでスマ保存は利用可能か?
- A.可能です。但しログイン用のアカウントを新規作成いた だく必要があります。
- Q.スマ保存でバックアップしたデータは引き継がれるか? A.引継ぎはできません。またバックアップデータに互換性 は無いため「スマ保存」で新規にバックアップをおこな ってください
- Q.スマ保存のバックアップはスマホ何台まで対応している か?
- A.同じアカウントとライセンスキーで3台まで対応可能で す。iOS と Android いずれも利用可能です。

Q.超バックアップとスマ保存の違いは?

- A.超バックアップはスマホ内のデータを一括バックアップ するのみでしたが、スマ保存はデータの種類(※)を選択 してのバックアップ・復元が可能です。
  - ※データの種類
    - ・iOS 版:写真、ビデオ、連絡先、カレンダー
  - ・Android 版:写真、ビデオ、連絡先、カレンダー、 音楽、通話履歴、ドキュメント
  - ※写真、ビデオ、音楽、ドキュメントについては手動で 選択したファイルのみのバックアップも可能です。

超バックアップからスマ保存乗り換え時の FAQ

Q.スマ保存と超バックアップの併用はできるか?

A.できません。スマ保存への移行後は、超バックアップは アンインストールしてください。

Q.定期的な自動バックアップは可能か?

A.スマ保存は可能です。通常のバックアップ同様カテゴリ 指定もできます。

アプリ起動時に自動実行されるスマートバックアップ、 曜日を指定してのスケジュールバックアップが設定可能 です。

※スケジュールバックアップは指定した曜日の午前1 時~5時の間にランダムに実行されます。

- Q.スマホのデータ通信量が気になるため、Wi-Fiのみで動 作させる設定は可能か。
- A.可能です。設定画面で「モバイルデータ通信を使用」の 項目を OFF にして Wi-Fi のみの動作となります。

※既定でモバイルデータ通信の使用は OFF になっています。